#### **Third Reality** What's in the Box 1. Remove the back cover of Fire TV Alexa Voice Remote (3rd Gen) and replace with the Remote Plus V2. Third Reality Remote Plus V2 for no Vice Remote (Job Gen **Remote Plus V2** 2. Go to Fire TV Settings > Controllers > Other Bluetooth Devices > Add Bluetooth Devices. <u>.</u> for 3. Press and hold the "V+" and "₩" button on the Remote Plus V2 at the same time until the LED Alexa Voice Remote (3rd Gen) light blinks indicating that it is in pairing mode. 411 4. The Fire TV will automatically discover the Ô Include two cover case red and blue 0 0 0 Bluetooth Devices, then select the Remote Plus 2 2 THE REPRESENT from the list to pair with your TV. When pairing completed, a notification will come out on the TV Remote Plus V2 x1 Cover Case x2 User Guide x1 to tell you that your Remote Plus V2 is connected Ο then disconnect. **LED and Button Mapping** 5. Plug your earphones/headphones into the Remote Plus V2 audio, this will re-direct sound from TV speakers (or Soundbar) to earphones/headphones. Unplugging earphones/head-000 phones will re-direct audio back to TV speakers. $\overline{-+}$ 000 Ū **Remote Finder by APP** ē Using the mobile app as a bridge to initiate the beep to help you find the misplaced remote. 1. Download the "Third Reality" App from IOS / firety "V+" Android app store. Headphone volume up Note: If you already have Third Reality App, Headphone volume down "V-" please ensure it has been updated to the latest Pair with App as FindMy device ₩ & "V-" version. - + (7) Pair with TV ₩ & "V+" 2. Press and hold the "V-" and "\" button on the Remote Plus V2 at the same time until the LED Long press and hold the corresponding buttons until light blinks indicating that it is in pairing mode. LED flashes twice and beeper beeps once indicating Launch the app and then click "+" on the top that it is in pairing mode. right to enter in "Device to add" page > choose (remote sold separately) "Remote Plus" > Tap "(+)" icon to add a new Note: Charging this device before using it. Remote Plus V2. Note: The pairing mode of the Remote Plus V2 will 4. Third Reality App will automatically discover the run for 3 min after enabled, then the pairing Remote Plus V2. After Remote Plus V2 is connectmode will go off. ed to the APP, please long press "Remote" icon in Device page to enter in the details page and then Private Listening tap the "Remote" icon on details page to start THIRD REALITY Listen to Fire TV audio through wired earphone/beeping, let you find your Remote. headphones.

beeping when you find it.

#### Alexa FindMy Integration

- Remote.

**Note:** Please ensure your Echo Devices are setup before adding trackers. They need to have the latest software upgrade. You can try "Alexa, is my software up to date?" to trigger software update. **Note:** Please ensure the Alexa App has been updated to the latest version.

# LED

in the dark.

## Battery

Expected life of a single charge for Remote Plus V2 is about 30 hours of Private Listening or 6 months of standby mode for Remote Finder.

LED will flash when the battery level is low. Charge Remote Plus V2 by connecting the included USB cable to the micro-USB port on the bottom of Remote Plus V2 (Power Adapter is not included). The LED light will glow dimly when charging and then turn off when charging is completed.

**Note:** Press any key on the Remote Plus V2 to stop

1. Open the "Amazon Alexa" app and then switch to the "More" Page > Find "Skills&Games" then enter in > Search for "Third Reality Skill" and then follow the instructions to enable the skill. 2. After the skill is enabled, click the "DISCOVER DEVICES" button to discover the remotes that you have connected with the Third Reality App. 3. Then you can say "Alexa, find my remote" or "Alexa, ring my remote" to help you find your

Use the built in LED to help you see Remote buttons

■ Turn on/off by pressing "₩" button.

Remote Plus V2 uses a rechargeable Lithium-Ion Battery to power Private Listening, Remote Finder and the LED. This is independent of the 2 AAA batteries that Fire TV Alexa Voice Remote uses.

#### Troubleshooting

#### 1. Reboot Remote Plus V2

Simply plug the original charger cable in and then out.

- 2. Update the software of the Remote Plus V2 Open Third Reality App > enter in the details page of the Remote Plus V2 > click "Check Updates" and then follow the instructions to update the software over the air.
- 3. TV is playing but there is no sound from the earphones

Please restore the connection with the TV by unplugging and plugging the earphones.

- 4. FindMy function doesn't work
- Make sure the software of Echo devices. Alexa App and Third Reality App are up to date.
- Please go to the Devices Page of Alexa App > Click "Trackers" > Tap the "\$" icon on the top right > Ensure the status of the devices and general settings are all on.
- Make sure you are logged into the relevant Alexa Account.

## Limited Warranty

For limited warranty, please visit www.3reality.com/devicesupport

For customer support, please contact us at info@3reality or visit www.3reality.com

For help and troubleshooting related to Amazon Alexa, visit the Alexa app.

#### FCC regulatory conformance

This device complies with Part 15 of the FCC Rules. Operation is subject to the following two conditions: (1) This device may not cause harmful interference. (2) This device must accept any interference received, including interference that may cause undesired operation.

**NOTE:** This equipment has been tested and found to comply with the limits for a Class B digital device, pursuant to part 15 of the FCC Rules. These limits are designed to provide reasonable protection against harmful interference in a residential installation.

This equipment generates uses and can radiate radio frequency energy and, if not installed and used in accordance with the instructions, may cause harmful interference to radio communications. However, there is no guarantee that interference will not occur in a particular installation. If this equipment does cause harmful interference to radio or television reception, which can be determined by turning the equipment off and on, the user is encouraged to try to correct the interference by one or more of the following measures:

- -Reorient or relocate the receiving antenna.
- -Increase the separation between the equipment and receiver.

-Connect the equipment into an outlet on a circuit different from that to which the receiver is connected

-Consult the dealer or an experienced radio/TV technician for help.

**NOTE:** The manufacturer is not responsible for any radio or TV interference caused by unauthorized modifications to this equipment. Such modifications could void the user's authority to operate the equipment.

#### **RF Exposure**

This equipment complies with FCC radiation exposure limits set forth for an uncontrolled environment. This transmitter must not be co-located or operating in conjunction with any other antenna or transmitter.